## איך נרשמים?

| נכנסים למידע האישי                                                                                                    | .1            |
|----------------------------------------------------------------------------------------------------|---------------|
| לבחור באופציה ״ <b>רישום קורסים</b> ״                                                                                                    | .2            |
| לוחצים על אני <b>מסכימ/ה</b> .                                                                                                    | .3            |
| שיעורים חביכות חיפוש<br>נא לבחור רכיב אקדמי<br>בין מסלולי+דיסציפלינה (א-ו) ( 12 נ״ז) ער                                                                                                    | .4            |
| נא לבחור תחום<br>בוחרים ב"בקיאות מתכונת חדשה (0 נ"ז)                                                                                                    | .5            |
| נא לבחור קורס<br>סמסטר ש<br>כדי להרשם לבחינה ביחידת תנ"ך, לוחצים על "בחר/ל"<br>אסרט מבחן בקיאות הלכה תנ"ך בחרי ליי להרשם לבחינה ביחידת תנ"ך לוחצים על "בחרי ליי להרשם לבחינה ביחידת הליי ליי ל | .6            |
| א הרשמה<br>מקליקים על "הרשמה"<br>סמסטר:א יום: 00:00 - 00:00<br>סמסטר:ב יום: 00:00 - 00:00                                                                                                    | .7            |
| נרשם בהצלחה לשעור מבחן בקיאות הלכה תנ"ך<br>סגירה                                                                                                    | .8            |
| יחקים את ההרשמה?                                                                                                    | <u>איך מו</u> |

- 1. בוחרים בלשונית "קורסים ללא מועד"
- 2. בקורס יחידת תנ״ך לוחצים על **״בחר/י״** 
  - 3. לוחצים על הכפתור " מחיקה"
- 4. אם מופיע לכם הודעה הזו מחקת את ההרשמה בהצלחה!

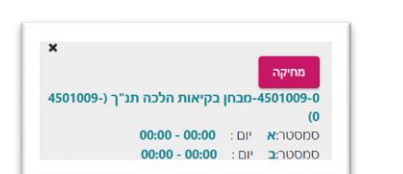

x

▲ ▼

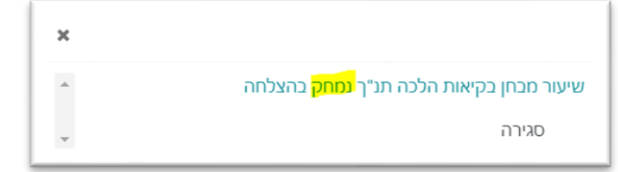

ערכת שעות קורסים ללא מועד

-4501009 ובחן בקיאות הלכה תנ"ך **ורצה השיעור :**הרב אמור שמעון

מסטר ש